## **AUTO-FOLDERING**

You can have accepted messages moved automatically to ICONDESK folders based on userdefined criteria. The rule can be in one or more of the following fields: From, To, CC, Subject, Importance, Sensitivity, and Reply To.

| Pa         | les       |                  |       |          | ок             |
|------------|-----------|------------------|-------|----------|----------------|
| S          | atus      | Rule             |       |          |                |
|            | ) fro     | m Micheline      | ····· | Save     | Ruichama       |
|            | · · · · · |                  |       |          |                |
| le eteyit  |           | **************** |       | جانئتن   | From Micheline |
|            | 5-1-1     |                  |       |          | •              |
|            | <u>;</u>  |                  | ÷     | E:#      |                |
|            |           |                  |       |          |                |
| ROM-       |           | Micheline Landry |       |          |                |
| 0-         |           |                  |       |          |                |
| c          |           |                  |       |          |                |
| BECT-      |           | <u> </u>         |       |          |                |
| PORTANCE-  |           |                  |       |          |                |
| ENSITMITY= |           |                  |       |          |                |
|            |           |                  |       | <u> </u> |                |
|            |           |                  |       |          |                |
| EPLY TQ=   |           |                  |       |          |                |
|            |           | -                |       |          |                |

## Method

To setup Auto-foldering conditions:

- 1. Select OPTIONS from the Mail Manager Menu Bar.
- 2. Click on PROFILING, followed by MAIL.
- 3. Click on the AUTO-FOLDER command button.
- 4. Type in a RULE name.
- 5. Click on the NEW command button.
- 6. Select a WHEN condition from the fields available.
- 7. Select a destination folder by typing the name of the folder in the field labelled "INSERT MESSAGE IN".

1 . 1

- 8. Click on the SAVE command button.
- 9. Activate the rule by clicking in the box to the left of the rule name and clicking on ACTIVATE ALL.
- 10. Click on OK.
- 11. Click on OK to dismiss the User Profiling window.
- 11. EXIT your ICONDESK session.